# <u>KWI - SINGSAAL</u>

# AUDIO / VIDEO / LICHT

# **BEDIENUNGSANLEITUNG**

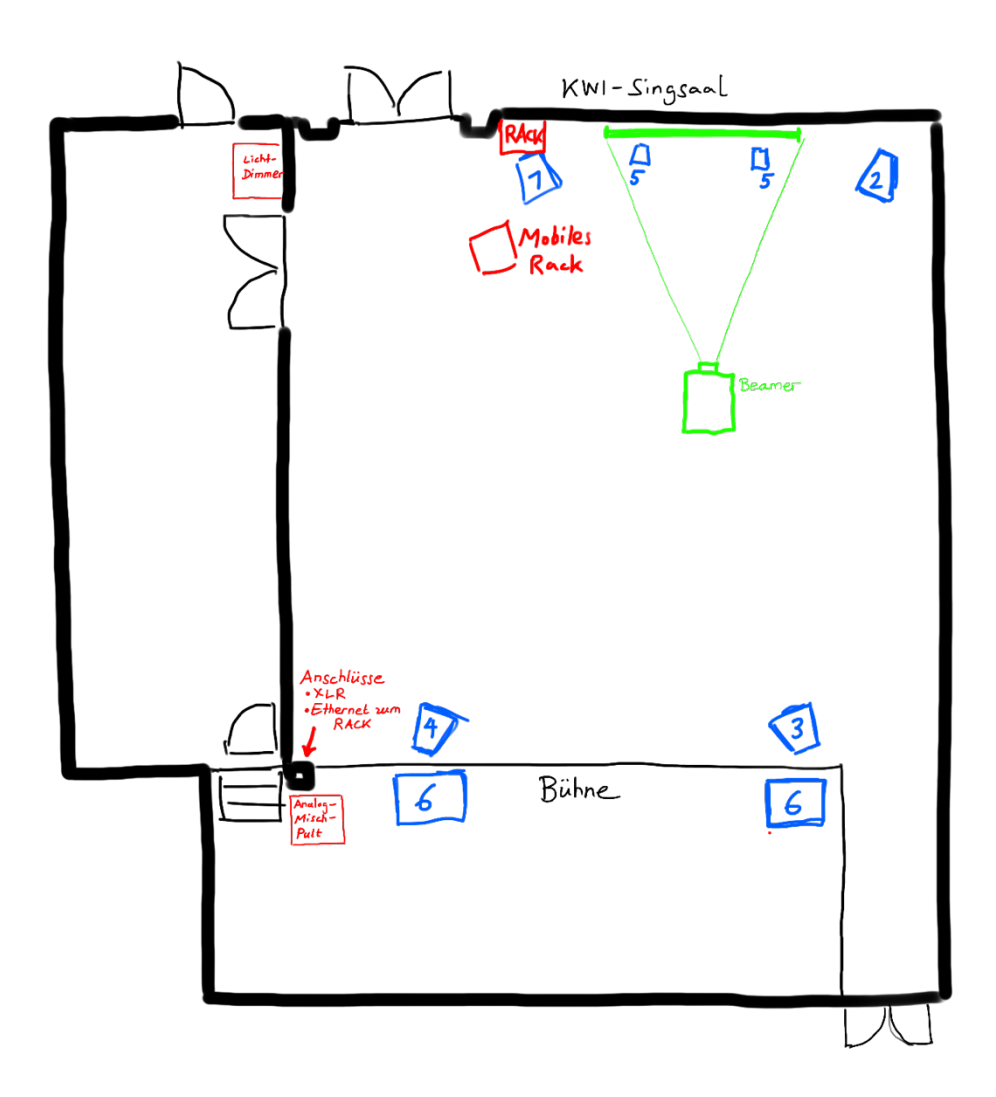

# SYSTEM Ein- / Ausschalten

| A) Audio und Video                                                                      |  |                    |                        |                        |              |           |
|-----------------------------------------------------------------------------------------|--|--------------------|------------------------|------------------------|--------------|-----------|
|                                                                                         |  | Input              | Output                 | Volume                 | Video Source |           |
|                                                                                         |  | Aux Laptop         | Surround 5.1           |                        | Compute      | er        |
| <ol> <li>Hauptschalter Audio.</li> <li>1a. Ggf. Stummschaltung<br/>aufheben.</li> </ol> |  | HDMI 5.1           | Front ohne Subs        |                        |              |           |
|                                                                                         |  | CD Player          | Front mit Subs         | Visualiz<br>Blue Ra    | Visualize    | 26        |
|                                                                                         |  | Front Panel 5.1    | Stage ohne Subs        |                        | /            |           |
|                                                                                         |  | Master             | Stage mit Subs         |                        | Dist         |           |
|                                                                                         |  |                    | Front & Stage mit Subs | Front & Stage mit Subs |              | Black     |
|                                                                                         |  | Strom Audio Anlage |                        |                        | Projektor ON | I/OFF     |
|                                                                                         |  |                    |                        |                        |              |           |
|                                                                                         |  |                    | e Aurilia              | 4.84%                  |              | W. Linha  |
|                                                                                         |  | A Home             | Audio                  |                        |              | .A. FICUL |

#### Touchscreen auf dem weissen Rack

# 2. Hauptschalter Video. Strom für Visualizer, Blu-Ray, HDMI-Converter (für das Laptop-Signal). Aktiviert auch die Steckdosen. Stereo Audio-Inputs: Miniklinke oder USB Image: Computer (Bild und Ton: Stereo oder 5.1) 3. Gewünschte Komponenten einzeln anschalten: Projektor: auf dem Touchscreen (> dann gewünschte Video-Source wählen) Plattenspieler CD-Spieler

- Funkmikrofon-Empfänger / Funkmikrofon
- Mischpult auf der Bühne

#### Hinweis: Soll Ton von einer HDMI-Quelle laufen, muss diese als Video Source definiert sein!

#### B) <u>Bühnen-Licht</u>

**1. Dimmer** im Lehrer-Vorbereitungszimmer einschalten.

2. Auf dem Touchscreen Lichtstimmung einstellen.

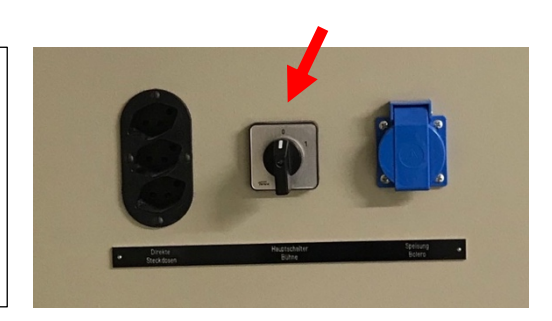

Dimmer nach Gebrauch immer ausschalten – Brandgefahr durch heisse Scheinwerfer bei Absenz!

# Audio-Einstellungen

#### Input Quelle wählen

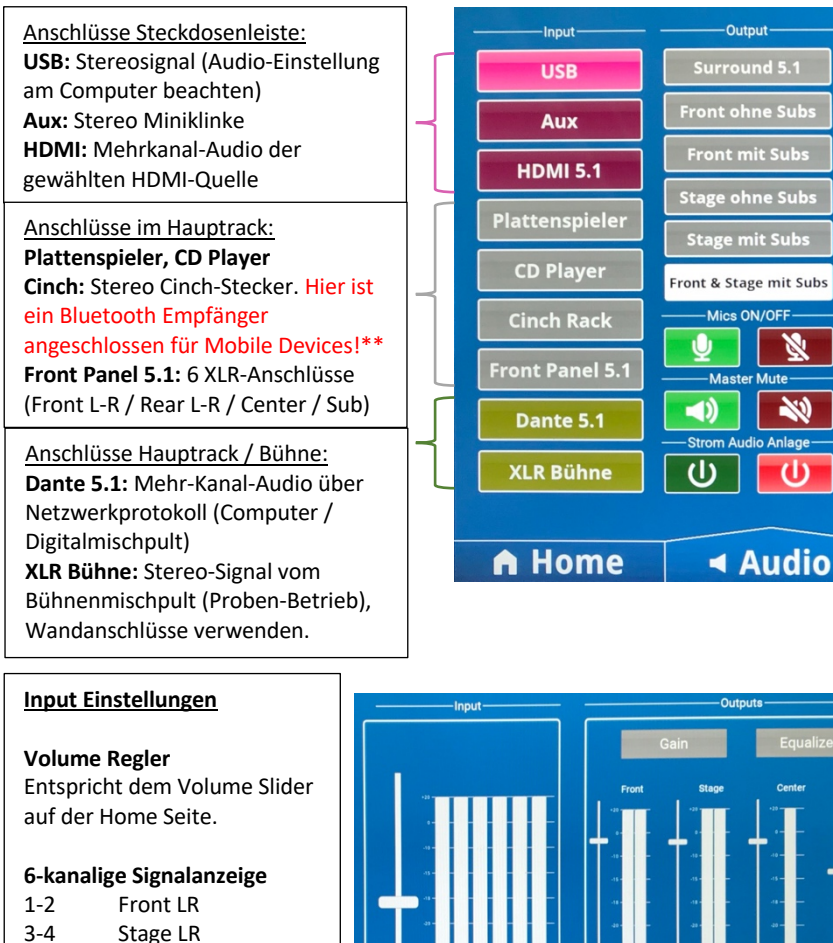

#### Output wählen

Surround 5.1: Nur mit 5.1-Input-Quellen verwenden!\* Front: Stereo Projektions-Seite. Stage: Stereo Bühnen-Seite. Front & Stage: Stereo über Kreuz (4 Kanäle).

#### Mics ON/OFF

Schaltet alle 4 Funk-Mikrofone aktiv oder stumm. (Einzeleinstellungen unter «Mics»)

#### Master Mute Gesamt-Ton stumm schalten.

#### Output Einstellungen

Gain:

Einzelne Gruppen können gepegelt oder stummgeschaltet werden.

Mit «Output Standard Wert» wird das voreingestellte Lautstärkenverhältnis wiederhergestellt.

Equalizer:

Bass und Höhen anpassen.

Mit dem Bypass-Button wird die Korrektur deaktiviert.

\*) nur nebenstehende Kombinationen sind sinnvoll. Wird bspw. ein Stereo-Signal über HDMI empfangen, der Output ist jedoch «Surround 5.1», so klingen die projektionsseitigen Lautsprecher, also Kanäle 1 und 2. Die restlichen Lautsprecher empfangen ein leeres Signal und bleiben stumm. Soll ein Stereosignal gleichmässig im Raum verteilt werden, eignet sich «Front und Stage mit Subs» am besten.

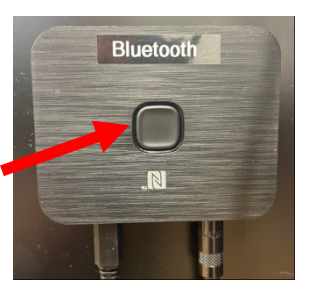

#### \*\*) Bluetooth Receiver verwenden:

HDMI mit 5.1-Signal

Front Panel 5.1 Dante mit 5.1-Signal

HDMI mit Stereo-Signal

Plattenspieler

**CD-Player** 

**Cinch Rack** 

XLR Bühne

5

6

anliegt!

Stereo

5.1

Center

Subwoofer

Praktisch: hier ist ersichtlich,

Inputs

USB

Αυχ

ob wirklich ein 5.1-Signal

- Bluetooth Empfang auf Deinem Device einschalten.

- Druckschalter auf dem Bluetooth Receiver betätigen. So schaltet das Gerät in den Pairing-Modus und wird für Handy/Tabelt/PC sichtbar als «Boomboom 93» (unter «neue Geräte»)

- Beim nächsten Mal ist das Pairen nicht mehr nötig. Es reicht, aus der Bluetooth-Liste

Outputs

Front ohne Subs

Stage ohne Subs

Front und Stage mit Subs

Front mit Subs

Stage mit Subs

Surround 5.1

«Boomboom 93» auszuwählen.

Tipp: Ist die Verbindung hergestellt, so lässt sich «Boomboom 93» auf Deinem Gerät umbenennen, bspw. in «Singsaal».

ON/OFF

ON/OFF

# <u>Mics</u>

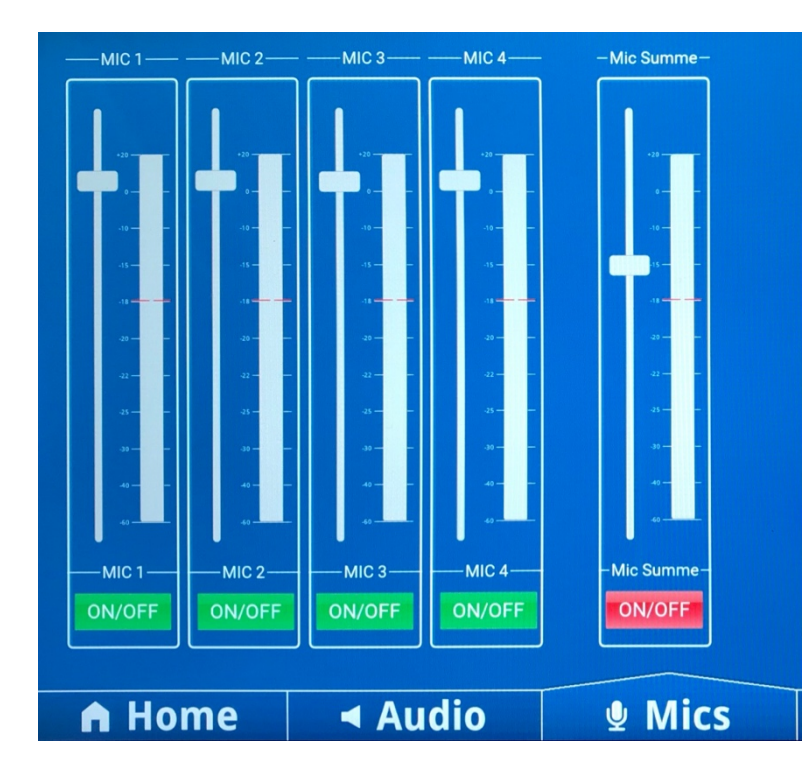

Ggf. Funkstrecke im Hauptrack und Mikrofone (Sender) einschalten.

#### **Mic Summe:**

Gesamtlautstärke der 4 Mics regeln / stumm schalten mit ON/OFF.

#### Mic 1-4:

Individuelle Lautstärken bzw. Stummschaltungen.

#### Mic 1 = Hand-Mikrofon

Befindet sich im CD-Regal im Vorbereitungszimmer.

#### Mics 2-4 = Headset-Mikrofone

Befinden sich bei Didier Maret.

# Hinweis: Nach Gebrauch bitte die Mikrofone stummschalten und die Pegel nicht so hoch eingestellt lassen, wie sie auf diesem Foto zu sehen sind. Es entstehen Störsignale!

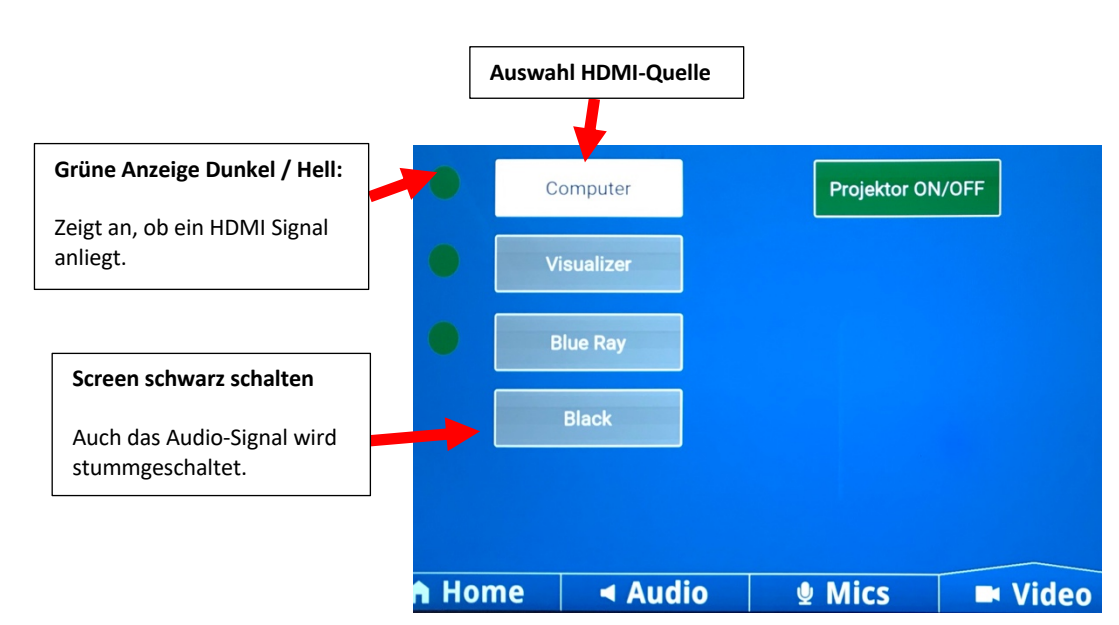

## <u>Video</u>

# <u>Licht</u>

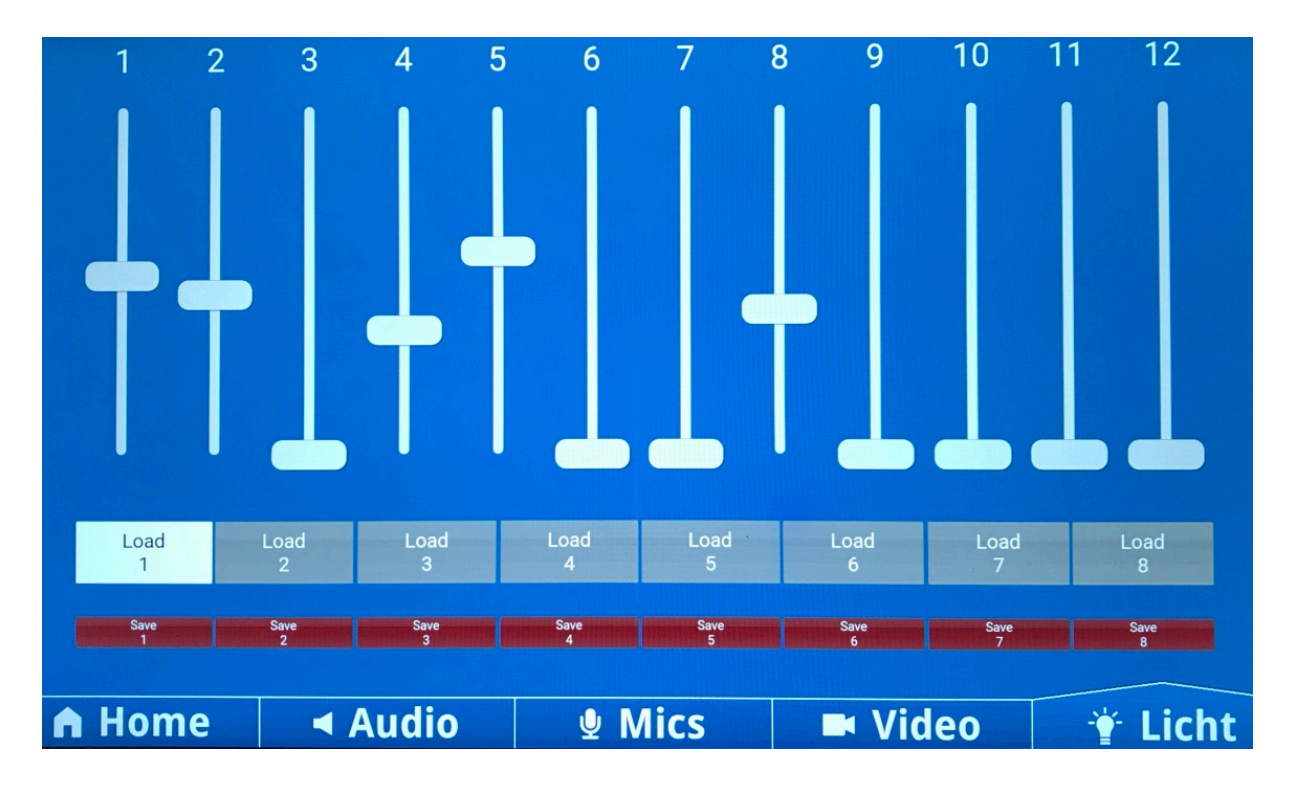

Dimmer im Vorbereitungszimmer muss eingeschaltet sein. Unbedingt nach Gebrauch wieder ausschalten – Brandgefahr bei Absenz.

#### Schieberegler

Steuert die 12 Kanäle der decken-montierten Anschlusssteckdosen.

#### Save

Aktuelle Einstellung wird sofort im entsprechenden Slot abgespeichert.

#### Load

Lädt die Einstellungen des entsprechenden Slots.

# Analoges Bühnen-Mischpult

Die Monitore auf der Bühne werden über die AUX Kanäle des analogen Probe-Mischpultes gesteuert. Der Main Mix des Pultes kann direkt auf die Anlage gesendet werden:

#### Einschalten:

- 1. Prüfe, ob die Main Outputs des Mischpultes (Rückseite) mit den Eingängen an der Säule verbunden sind.
- 2. Fader "Main Output" ganz runterziehen.
- 3. Mischpult einschalten (Power-Schalter Rückseite).
- 4. In der Mediensteuerung (Touchscreen):
  - Anlage einschalten und ent-Muten.
  - Input: "XLR Bühne" auswählen.
  - Output: nach Bedürfnis anwählen.
- 5. Am Mischpult: Mix einstellen und "Main" hochfahren.

#### Ausschalten:

- 1. "Main Output" ganz runterziehen.
- 2. Audio-Anlage (Touchscreen) muten oder ausschalten.
- 3. Mischpult ausschalten (Rückseite).

## **Dante-Betrieb (Digitales Mischpult oder Computer)**

**Dante**<sup>®</sup> ist das zurzeit meistverbreitete Netzwerkprotokoll für komplexe AV-Anwendungen. Mit einem einfachen Netzwerkkabel und einem einmaligen Lizenzkauf wird der persönliche Computer (oder ein Digital-Mischpult) zu einer Mehrkanaligen Soundkarte, dessen Kanäle frei zugeordnet und gepatched werden können.

Separate Anleitung «KWI-SINGSAAL DANTE-BETRIEB» beachten.

Weitere Infos auf <u>www.audinate.com</u>

# **Allgemeine Tipps**

#### Für eine bestmögliche Audio-Qualität:

- Schliesst den Computer über HDMI oder USB an anstatt über das Miniklinken-Kabel
- Verzichtet auf Spotify (starke Dynamikeinbusse) und iTunes (mp3)
- Alternativen:
  - Streaming-Dienste mit CD-Qualität:
    - Qobuz
    - Tidal
  - Benutzt unkomprimierte Audio-Files (wav / flac) in CD-Qualität (mindestens 44.1 kHz, 16bit oder besser 24bit)

# Kabel in der Schublade

| HDMI             | Laptop                  | Video | 5.1 Audio |
|------------------|-------------------------|-------|-----------|
| HDMI-USB C       | iPad                    | Video | 5.1 Audio |
| USB A-USB B      | Laptop                  |       | 2.0 Audio |
| Miniklinke       | Handy, Laptop, iPad     |       | 2.0 Audio |
| Miniklinke-XLR   | Handy, Laptop, iPad     |       | 2.0 Audio |
| Miniklinke-Cinch | Handy, Laptop, iPad usw |       | 2.0 Audio |

Zürich, 23.5.2022 Wünsche an die Systemingetration: moritz.muellenbach@kwi.ch Systemintegration: estec visions GmbH: info@estecvisions.com